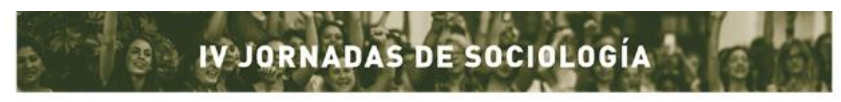

Facultad de Ciencias Políticas y Sociales | Universidad Nacional de Cuyo

# Instructivo para inscripción a la Jornadas

1- Ingresar a la siguiente dirección: http://sideventos.uncu.edu.ar/eventos/evento/?idevento=14

### 2- Hacer click en "Registro de nuevo usuario"

| Sistema de Eventos SID+ Eventos+ Usuarios+                                                                                                    |                                                                                                    |
|----------------------------------------------------------------------------------------------------|----------------------------------------------------------------------------------------------------|
| Evento: IV Jornaidas de Sociología 2020                                                                                                    |                                                                                                    |
|                                                                                                    | 4 y 5 de junio de 2020 1 Mendoza     IV JORNADAS DE SOCIOLOCÍA     Facultad de Ciencias Políticas y Sociales     Agrietar al neoliberalismo<br>en Nuestra América     Resistencias, emergencias y proyectos<br>políticos en pugna en el centro<br>del quehacer sociológico     Voranze     Voranze     Decenta Carrento     Decenta Carrento     Decenta Carrento                                                                                                    |
| Detaile Ejes Predos                                                                                                    | Comparison of a series Comparison of a series Comparison of a series constants                                                                                                    |
| En la primera década y media del siglo XXI Anérica Latina fue escenario de procesos progra<br>más de programas conservadores.<br>Como se ha decio co ración, el neoliteratismo es "la versión más artisocial del capitalismo y<br>En Latinoamérica, las políticas de austericad y guitte profundizaron las desiguidades y sel<br>merado interno. el aumento del desemidore y la potera: em ele dras consecuencias. | sistes, mostando una tendencia regional que iba a contamano de neoliberatismo dominante en otas latitudes del mundo. El gin regresiro que puso fin a ser ocio de gobiernos populares ya sea mediante golpes "blandos" en algunos casos, o por la via electral en otros, implicó la aplicación una rec<br>jobal".<br>Iono el intercoso de la calidad de vida de los sectores más posterganos y de los sectores medians posterios y a la calidad poder adquisitivo de los subaros. La retacción del |

### 3- Completar los datos y presionar "Realizar registro"

| Debe registrarse para todo tipo de operación en el Evento.<br>Apolicio (Numbro de Panilo) |                                                                                      |                  |  |  |
|-------------------------------------------------------------------------------------------|--------------------------------------------------------------------------------------|------------------|--|--|
| Apellido (Nombre de Familia)                                                              |                                                                                      |                  |  |  |
|                                                                                           |                                                                                      | •                |  |  |
| Nombres                                                                                   |                                                                                      | •                |  |  |
| Tipo de documento Se                                                                      | Restore                                                                              | •                |  |  |
| Documento                                                                                 |                                                                                      | ]•               |  |  |
| Número de teléfono Calular/Movil<br>complata, ej: 54 9 261 xxx                            |                                                                                      | )•               |  |  |
| Titulación (e): Dr., Lic., Prof. etc                                                      |                                                                                      |                  |  |  |
| Institución a la que pertenece                                                            |                                                                                      | • •              |  |  |
| Emai @                                                                                    |                                                                                      | •                |  |  |
| 0                                                                                         |                                                                                      |                  |  |  |
| Clave para acceder nuevamente                                                             | •                                                                                    | •                |  |  |
| Pais Sa                                                                                   | Nactora 👻                                                                            |                  |  |  |
| Provincies Argentinas Sa                                                                  | Readona 🗸 🔻                                                                          |                  |  |  |
| Datas de Facturación 648                                                                  | n milli ih "hörvech nin salarlini javalen ler hadfladni en tud dia pravita e levela. |                  |  |  |
| Razón social                                                                              |                                                                                      |                  |  |  |
| (para el caso que la facturación deba ser a nombre de otra persona o institución)         |                                                                                      |                  |  |  |
| CUIT (para facturación)                                                                   |                                                                                      |                  |  |  |
|                                                                                           |                                                                                      | Realtor registro |  |  |
|                                                                                           |                                                                                      |                  |  |  |
|                                                                                           |                                                                                      |                  |  |  |

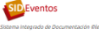

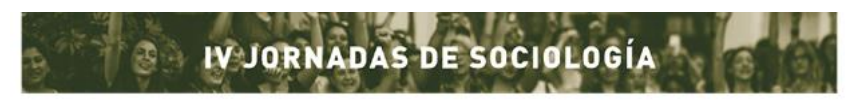

Facultad de Ciencias Políticas y Sociales | Universidad Nacional de Cuyo

#### 4- Hacer click en "Lista de eventos activos"

| Sistema de Eventos SID - Eventos - Usuarios - |
|-----------------------------------------------|
|                                               |
| Registro realizado con exito                  |
|                                               |
| Elija el evento donde desea inscribirse       |
| Lista de eventos activos                      |
| SIDEventos                                    |
| Sistema Integrado de Documentación ©left      |

# 5- Ingresar al evento "IV Jornadas de Sociología 2020"

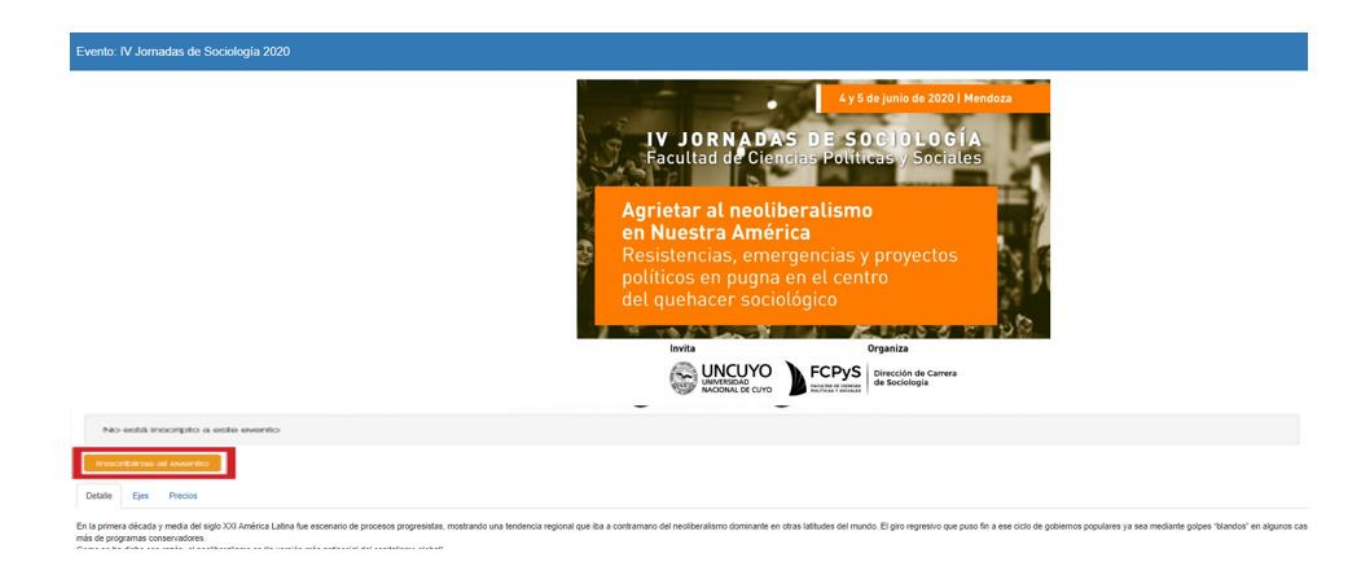

### 6- Seleccionar la categoría y seleccionar "Inscribirse al evento"

| Registrarse para todo t | po de operación en el Evento.       |                        |
|-------------------------|-------------------------------------|------------------------|
| Apellido                |                                     |                        |
| Nombres                 |                                     |                        |
| Documento               |                                     |                        |
| Categoría               | Asistentes en general               |                        |
|                         | O Ponentes                          |                        |
|                         | Coordinadores/as de mesa            |                        |
|                         | Estudiantes de grado expositores/as |                        |
|                         | Estudiantes de grado                |                        |
|                         | O Panelista                         |                        |
|                         |                                     | Inscribir en el evento |

Registro de participantes al evento IV Jornadas de Sociología 2020

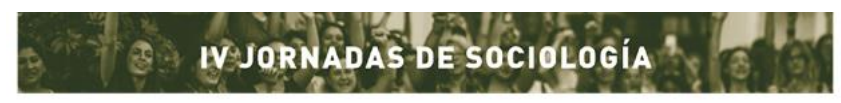

Facultad de Ciencias Políticas y Sociales | Universidad Nacional de Cuyo

# 7- Al finalizar deberá aparecer la siguiente pantalla

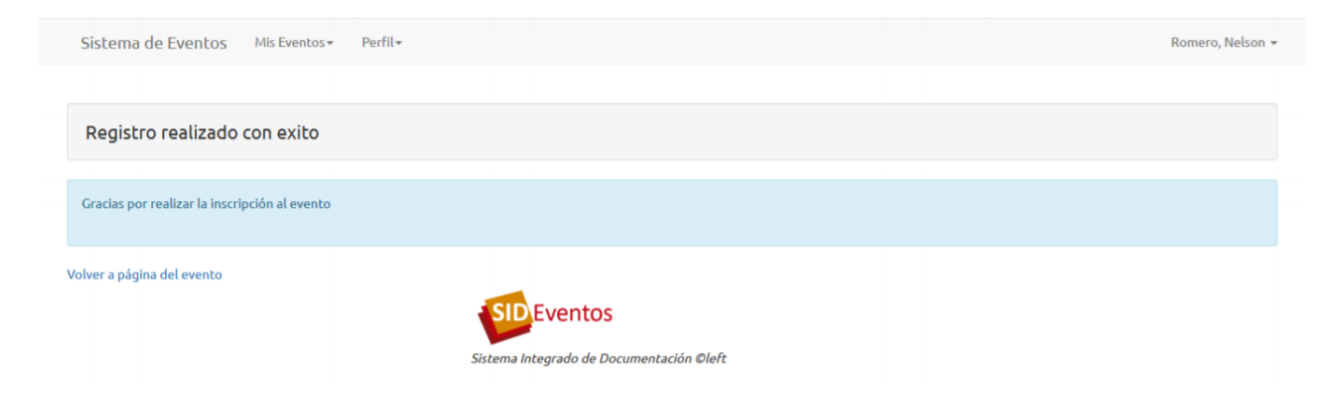

Ante cualquier inconveniente o duda escribir a: jornadassociouncuyo2020@gmail.com